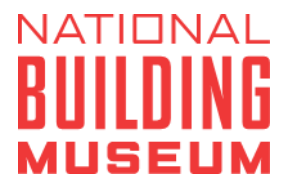

# **Member Account Login Instructions**

We have migrated systems, so members will have to create a new account. See below for instructions on account creation.

\*Not a member? Become one today at www.nbm.org/membership/

#### First time logging in? Create an account.

**Step 1:** On the <u>NBM Ticket Portal Page</u> (https://nbm.ticketapp.org/portal/pages/tickets/), go to **MY ACCOUNT** and select **CREATE ACCOUNT** from the drop-down menu.

|    |                                                 |                                                 |         |          |            |                                                 |                                                 |                            | Ĩ                               | 0          |
|----|-------------------------------------------------|-------------------------------------------------|---------|----------|------------|-------------------------------------------------|-------------------------------------------------|----------------------------|---------------------------------|------------|
| Ti | ickets Membership                               |                                                 |         |          |            |                                                 |                                                 |                            | My Account                      | •          |
|    |                                                 |                                                 |         |          |            |                                                 |                                                 |                            | Login                           |            |
|    | March 2024                                      |                                                 |         |          | <b>#</b> 3 | /2024                                           | MONTH -                                         | F                          | Create Ac                       | count      |
|    |                                                 |                                                 |         |          |            |                                                 |                                                 |                            | Find My M                       | 1embership |
|    | SUNDAY                                          | MONDAY                                          | TUESDAY | WEDNESDA |            | THURSDAY                                        | FRIDAY                                          | S/                         | ATORDAY                         |            |
|    | 25                                              | 26                                              | 27      | 28       |            | 29                                              | 1                                               | 2                          |                                 |            |
|    | 10:00am - 4:00pm<br>ONLINE GENERAL<br>ADMISSION | 10:00am - 4:00pm<br>ONLINE GENERAL<br>ADMISSION |         |          |            | 10:00am - 4:00pm<br>ONLINE GENERAL<br>ADMISSION | 10:00am - 4:00pm<br>ONLINE GENERAL<br>ADMISSION | 10:00am<br>ONLINE<br>ADMIS | I - 4:00pm<br>E GENERAL<br>SION |            |
|    | 3                                               | 4                                               | 5       | 6        |            | 7                                               | 8                                               | 9                          |                                 |            |
|    | 10:00am - 4:00pm                                | 10:00am - 4:00pm                                |         |          |            | 10:00am - 4:00pm                                | 10:00am - 4:00pm                                | 10:00am                    | ı - 4:00pm                      |            |

**Step 2:** Create your account by entering your first name, last name, email address, and phone number, and select **CONTINUE**. (\*IMPORTANT NOTE\* The email address entered must be the email associated with your membership. Otherwise, you will not be recognized as an active member.

Not sure what email address is associated with your membership? Contact the Membership department <u>membership@nbm.org</u>

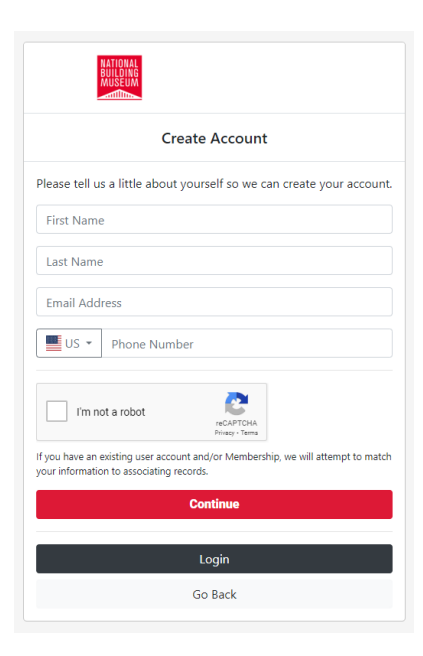

**<u>Step 3</u>**: Create and re-enter a password. Select **CREATE ACCOUNT AND LOGIN** to finish the process and login to your account.

**Step 4:** To authenticate your account, the system will need to send you a verification code. Select to receive the code via either SMS text or email and select **SEND VERIFICATION**. In the next window, enter the Verification Code and select **SUBMIT CODE**.

→ Note: Verify that the last four digits of the phone number or the email preview are correct and current. SMS texts are only able to be sent to mobile phones. Please select the email option if the number listed cannot receive text messages. If they are not correct or current, contact the Membership department at membership@nbm.org

| N<br>B                      | ATIONAL<br>UILDING<br>AUSEUM  |                                                                                                    |
|-----------------------------|-------------------------------|----------------------------------------------------------------------------------------------------|
|                             |                               | Create Account                                                                                                    |
| We n<br>authentic           | eed to s<br>ate you<br>would  | end you a Verification Code to<br>ir account. Please choose how you<br>like to receive the code.                    |
| EMAIL:                      | ***@                          | .org                                                                                                    |
| lf we send a<br>your mobile | an sms ve<br>provider'<br>te: | erification code to a mobile phone number,<br>'s standard rates for sending and receiving<br>xt messages may apply. |
|                             |                               | Send Verification                                                                                                   |

#### Already created an account? Log in to your account.

<u>Step 1:</u> On the NBM Ticket Portal Page (https://nbm.ticketapp.org/portal/pages/tickets/), go to **MY** ACCOUNT and select **LOGIN** from the drop- down menu.

**Step 2:** Enter your email address and password and click **LOGIN**. If you cannot remember your password, click **FORGOT PASSWORD** to reset your password.

|                            | NATIONAL<br>BUILDING<br>MUSEUM                                                   |
|----------------------------|----------------------------------------------------------------------------------|
| Please                     | e sign in                                                                        |
| If you a<br>click <b>C</b> | are a member and this is your first time logging in, please reate Account below. |
|                            | Email Address                                                                    |
|                            | Password                                                                         |
|                            | Login                                                                            |
|                            | Forgot Password                                                                  |
|                            | Create Account                                                                   |
|                            | Go Back                                                                          |

**Step 3:** To view your membership information, click your name in the right side of the top menu, then select **PROFILE** from the drop-down menu. On this page, you can update contact information, view your membership level, view other members associated with your account, renew or upgrade your membership, and change your account password.

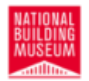

25

## Tickets Membership Ca

5

6

| Calendar Events and Programs                    |         |           |                               |                         |                                                 |                    |                                          |
|-------------------------------------------------|---------|-----------|-------------------------------|-------------------------|-------------------------------------------------|--------------------|------------------------------------------|
|                                                 |         |           |                               |                         |                                                 |                    | Profile                                  |
|                                                 | 3/2024  |           | 🗰 молтн 🔻                     |                         | Order History                                   |                    |                                          |
|                                                 |         |           |                               |                         |                                                 |                    | Logout                                   |
| MONDAY                                          | TUESDAY | WEDNESDAY | тни тни                       | RSDAY                   | r Friday                                        |                    | SATURDAT                                 |
| 26                                              | 27      | 28        | 29                            |                         | 1                                               | 2                  |                                          |
| 10:00am - 4:00pm<br>ONLINE GENERAL<br>ADMISSION |         |           | 10:00am -<br>ONLINE<br>ADMISS | 4:00pm<br>GENERAL<br>ON | 10:00am - 4:00pm<br>ONLINE GENERAL<br>ADMISSION | 10:0<br>ONI<br>ADI | 0am - 4:00pm<br>LINE GENERAL<br>/IISSION |
|                                                 |         |           |                               |                         |                                                 |                    |                                          |

7

10:00am - 4:00nm

8

10:00am - 4:00pm

9

10:00am - 4:00pm

March 2024

SUNDAY

10:00am - 4:00pm ONLINE GENERAL ADMISSION

| 3                | 4                |
|------------------|------------------|
| 10:00am - 4:00pm | 10:00am - 4:00nm |

|                                                                  |                                                              |                         | Ĵ                      | . 0        |
|------------------------------------------------------------------|--------------------------------------------------------------|-------------------------|------------------------|------------|
| Tickets Membership Calendar Events and Progra                    | ms                                                           |                         | e                      | •          |
| Account Info Contact Info I Members                              | ships 🛛 🛱 Recurring Gifts                                    |                         |                        |            |
| <b>Profile</b><br>Sabrina Utz                                    | <b>Portal User Info</b><br>This is the info used to access y | our Web Portal Account. |                        |            |
| ID:<br>PORTAL USER: Active<br>MEMBER STATUS: Active              | Email Address                                                | Mobile Phone            |                        |            |
| Change Password Don't see your membership?                       |                                                              | Update F                | ortal User Info        |            |
| Find my Membership                                               |                                                              |                         |                        |            |
| NATIONAL<br>BUILDING<br>MUSEUM                                   |                                                              |                         | 1                      | <b>F</b> 0 |
| Tickets Membership Calendar Events and Program                   | ns                                                           |                         | e                      | ·          |
| O Account Info Contact Info 🖾 Members                            | hips 🏙 Recurring Gifts                                       |                         |                        |            |
| General Membership<br>Family<br>STATUS: Active<br>AUTO-RENEW: No | ID:<br>EXP:<br>TERM: 1                                       | year N                  | wal Options<br>Aembers |            |
|                                                                  |                                                              |                         |                        |            |

### Do not see your membership in your account?

**Step 1:** On your member profile page, click on the **FIND MY MEMBERSHIP** button on the left side.

**Step 2:** Enter your member ID (including the dash if applicable; ex. 1-234567) and click **LOCATE MEMBERSHIP**.

| Locate Membership                                |                              |
|--------------------------------------------------|------------------------------|
| Please enter the Membership ID number for the me | mbership you want to locate. |
|                                                  |                              |
|                                                  | Locate Membership            |
|                                                  | Cancel                       |
|                                                  |                              |

**Step 3:** If your membership is successfully located, the next screen will list the information associated with your membership. (\*If your membership could not be located, contact the Membership department at <u>membership@nbm.org.</u>)

Questions? Contact the Membership department at <u>membership@nbm.org</u> or 202.849.2480.